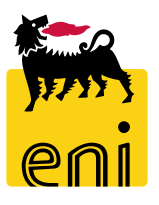

# Servizi di e-Business Eni

**Gestore Centro Stampa** 

Versione 03/2020

### Gentile Utente,

questo manuale illustra l'utilizzo del processo di Centro Stampa in qualità di Gestore.

Suggeriamo di dedicare qualche minuto alla lettura per riuscire a usufruire al meglio del servizio.

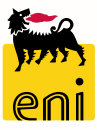

## Sommario

| ÷ | Visualizzare le richieste in approvazione         | 7  |
|---|---------------------------------------------------|----|
| • | Sospendere l'elaborazione delle richieste         | 9  |
| • | Riattivare l'elaborazione delle richieste sospese | 10 |
| • | Approvare le richieste di preventivo              | 11 |
| • | Rifiutare le richieste di preventivo              | 12 |
| • | Approvare le richieste specifiche                 | 13 |
| • | Rifiutare le richieste specifiche                 | 14 |
| • | Visualizzare lo storico richieste                 | 15 |
|   | Informazioni utili                                | 19 |
|   | Copyright e trademark                             | 20 |

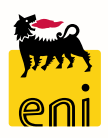

Per il flusso del Centro Stampa, il richiedente può creare due tipologie di richieste:

• una <u>richiesta generica</u> (Richiesta Ct Stampa Preventivo - SCPR): il richiedente formula la richiesta attraverso descrizione dell'attività da eseguire (carrello preventivo). Il fornitore dovrà elaborare la richiesta creando una Proposta Entrata Merci preventiva. Se l'incaricato Eniservizi e il richiedente procederanno all'approvazione, il sistema genererà automaticamente il carrello consuntivo e, a seguito dell'approvazione dello stesso da parte dell'approvatore, verrà generato ordine e PEM consuntivo.

Il fornitore dovrà infine elaborare la PEM consuntiva.

• una <u>richiesta specifica</u> (Richiesta Ct Stampa Catalogo - SCCS): la richiesta viene formulata sulla base di uno specifico catalogo elettronico selezionando gli articoli. A valle dell'approvazione dell'incaricato Eniservizi e del responsabile, il carrello genera l'ordine.

Il fornitore inserirà solamente una PEM a valle dell'evasione dell'ordine.

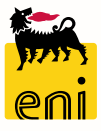

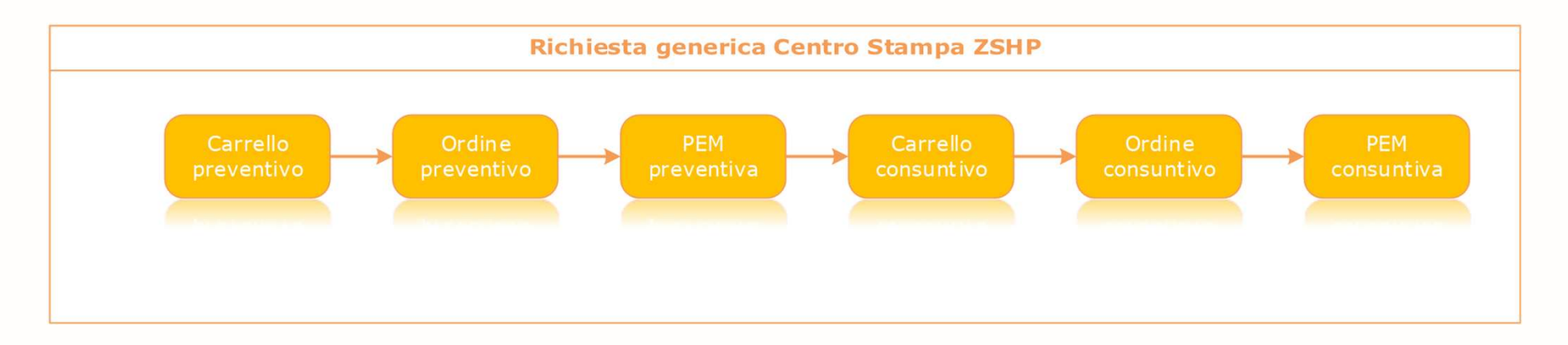

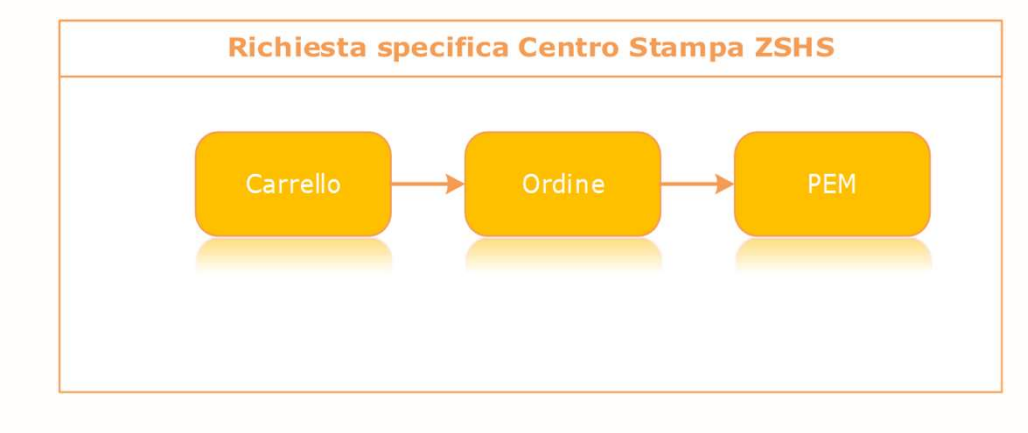

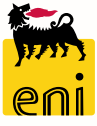

### Pagina di Home

La nuova piattaforma eBusiness consente l'accesso a più servizi attraverso un'unica Home in cui sono riportate le sezioni relative a tutti i servizi per cui si è abilitati.

In questa pagina è possibile scegliere se accedere alla sezione delle richieste da approvare, Approval Request, oppure alla sezione dello Storico Richieste.

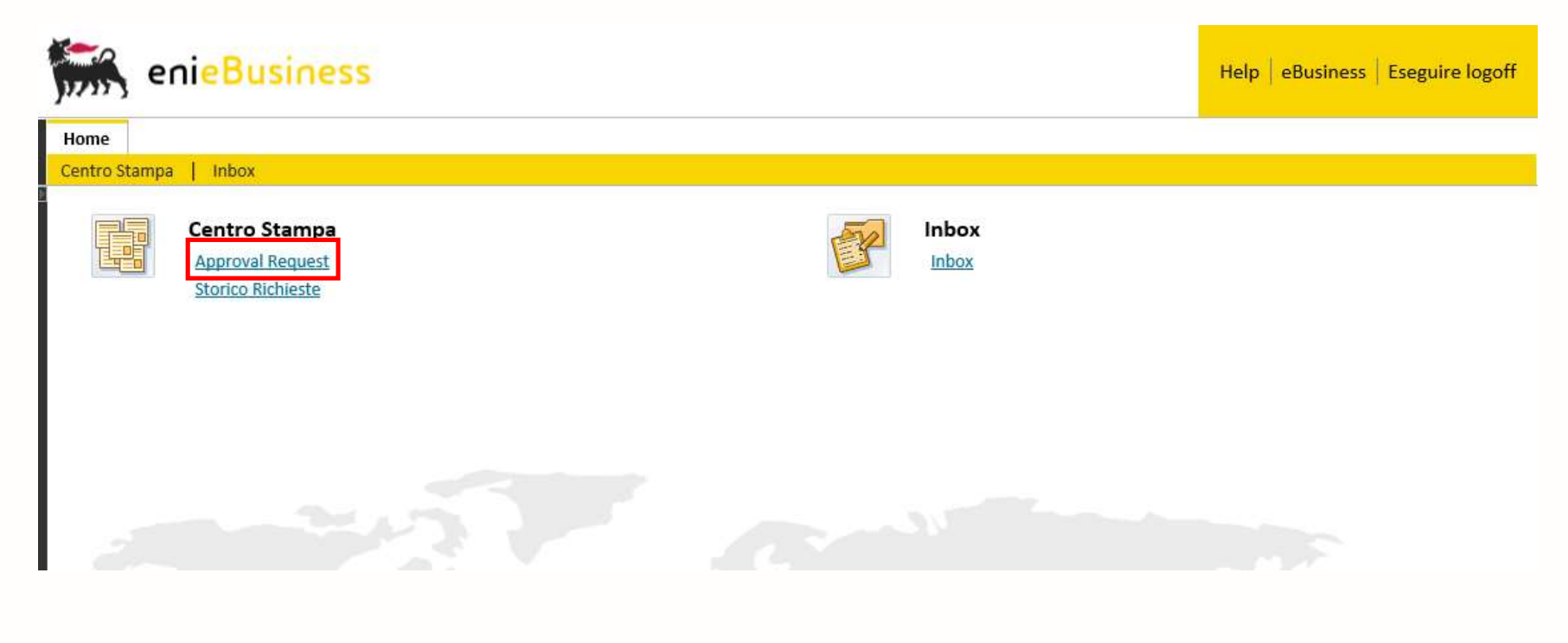

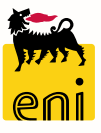

#### Visualizzare le richieste in approvazione

Selezionando Approval Request si possono visualizzare tutte le richieste in approvazione, sia di preventivo che di consuntivo.

E' possibile inoltre impostare dei filtri di ricerca come la data, il numero di carrello, il numero d'ordine, il numero della PEM, il fornitore e lo stato di Elaborazione delle richieste.

Impostati i filtri desiderati, occorrerà cliccare su Cerca.

| Filtri:    |                        |                       |            |                        |                     |                                                |                           |               |                   |          |                              |
|------------|------------------------|-----------------------|------------|------------------------|---------------------|------------------------------------------------|---------------------------|---------------|-------------------|----------|------------------------------|
|            | Da: 01.03.2020         | 1 A                   | 30.03.2020 | 1                      |                     |                                                |                           |               |                   |          |                              |
| Carrello A | cquisti:               | Ordine d'Acquisto:    | :          | Proposta E             | ntrata Merci:       |                                                |                           |               |                   |          |                              |
| For        | nitore:                | D Stato Elaborazione: | :          | ~                      |                     |                                                |                           |               |                   |          |                              |
| Qc         | erca 💽 Inizializza     | ]                     |            |                        |                     |                                                |                           |               |                   |          |                              |
| Risultati  | 1                      |                       |            |                        |                     | £                                              |                           |               |                   | 1        |                              |
| E          | sporta in Excel 😡      | Approva 🛞 Rifiuta     |            |                        |                     |                                                |                           |               |                   |          |                              |
| 5          | Carrello di Preventivo | Data Creazione        | Preventivo | Carrello di Consuntivo | Data Creazione      | Stato                                          | Richiedente               | Società       | Fornitore         | Valore   | Attiva/Sospendi Elaborazione |
|            |                        |                       |            | 190000250              | 30.03.2020 09:10:24 | Shopping Cart in approvazione a EniServizi     | Richiedente Centro Stampa | Eni Corporate | FORNITORE CS      | 4,32 EUR |                              |
|            | 180000090              | 29.03.2019 13:38:51   | 3800000070 |                        |                     | Approvazione preventivo in carico a EniServizi | Richiedente Centro Stampa | Eni Corporate | RUBBETTINO S.R.L. | 3,69 EUR |                              |

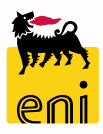

#### Visualizzare le richieste in approvazione

Selezionando Approval Request si possono visualizzare tutte le richieste in approvazione, sia di preventivo che di consuntivo.

E' possibile inoltre impostare dei filtri di ricerca come per esempio la data.

Successivamente occorrerà cliccare su Cerca per visualizzare le richieste.

| Filtri:                                                                                                    |                                                                                                    |
|----------------------------------------------------------------------------------------------------|----------------------------------------------------------------------------------------------------|
| Da: 01.03.2020 1 A: 30.03.2                                                                                                   |                                                                                                    |
| Carrello Acquisti: Ordine d'Acquisto:                                                                                         | Visualizzare carrello acquisti: 180000090                                                                                                    |
| Fornitore: 🛛 🖓 Stato Elaborazione:                                                                                            | Anteprima di stampa di Chiudere Aggiornare                                                                                                    |
| Cerca 💽 Inizializza                                                                                                    | Numero 1800000090 Nome CS_EMPL01 29.03.2019 14:38 Stato Approvato Data creazione 29.03.2019 14:38:51 Autore Richiedente Centro Stampa                                                                                                    |
|                                                                                                    | ✓ Dati generali                                                                                                    |
| Risultati:                                                                                                    | Acquistare per conto di: 2697 Richiedente Centro Stampa Nota di approvazione                                                                                                    |
| Esporta in Excel Approva Rifiuta<br>Carrello di Preventivo Data Creazione Preventiv<br>180000090 29.03.2019 13:38:51 38000000 | Nome del carrello acquisti: CS_EMPL01 29.03.2019 14:38 Processo di approvazione: Visualizzare/Elaborare agenti Budget: Visualizzare Modifiche documento: Visualizzare Itista Approvatori Approvatore: APPR_ALL01 Nome Completo: Approvatore 01 AC+CG+CS+EC+EDIT+ED+LVP+TOP+OMG |
|                                                                                                    |                                                                                                    |
|                                                                                                    | Dettagli Agg. pos. Elaborare tutte le pos. Elaborare tutte le pos.                                                                                                    |
|                                                                                                    | 🕞 Numero righe Tipo di pos. ID prodotto Descrizione Categoria prodotto Descrizione categoria prodotto Quantità Unità Prezzo netto/limite Divisa Per Data di consegna Appunti Allegati Contab.                                                                                  |
|                                                                                                    | 1     Forfait     test     CENTROSTAMPA     CENTROSTAMPA     10,00     EUR     29.03.2019     0     0     Centro di costo (TEST)                                                                                                    |
|                                                                                                    |                                                                                                    |

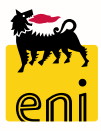

#### Sospendere l'elaborazione delle richieste

In attesa di ulteriori informazioni, è possibile sospendere l'elaborazione della richiesta cliccando sull'icona della sezione Attiva/Sospendi Elaborazione. Per procedere, selezionare la richiesta, inserire una Nota per l'elaborazione e cliccare su OK.

| Filtri:            |                            |                                                   |            |                        |                     |                                                |                           |               |                   |          |                              |
|--------------------|----------------------------|---------------------------------------------------|------------|------------------------|---------------------|------------------------------------------------|---------------------------|---------------|-------------------|----------|------------------------------|
| Carrello Ao<br>For | Da: 01.03.2020<br>cquisti: | A:     Ordine d'Acquisto:     Stato Elaborazione: | 30.03.2020 | Proposta En            | trata Merci:        |                                                |                           |               |                   |          |                              |
| Risultati:         | erca 💽 Inizializza         |                                                   |            |                        | 9                   |                                                | £-                        |               |                   | ¢.       |                              |
| Es                 | sporta in Excel            | Approva 🛞 Rifiuta                                 |            |                        |                     |                                                |                           |               |                   |          |                              |
| 5                  | Carrello di Preventivo     | Data Creazione                                    | Preventivo | Carrello di Consuntivo | Data Creazione      | Stato                                          | Richiedente               | Società       | Fornitore         | Valore   | Attiva/Sospendi Elaborazione |
|                    |                            |                                                   |            | 190000250              | 30.03.2020 09:10:24 | Shopping Cart in approvazione a EniServizi     | Richiedente Centro Stampa | Eni Corporate | FORNITORE CS      | 4,32 EUR |                              |
|                    | 180000090                  | 29.03.2019 13:38:51                               | 380000070  |                        |                     | Approvazione preventivo in carico a EniServizi | Richiedente Centro Stampa | Eni Corporate | RUBBETTINO S.R.L. | 3,69 EUR |                              |
|                    |                            |                                                   |            |                        |                     | Si prega di inserire una n                     | ota                       |               |                   |          |                              |
|                    |                            |                                                   |            |                        |                     | in a                                           | attesa di maggiori info   |               |                   |          |                              |
|                    |                            |                                                   |            |                        |                     |                                                |                           |               |                   |          |                              |
|                    |                            |                                                   |            |                        |                     | Nota per l'elaborazione:                       |                           |               | <b></b> _         |          |                              |
|                    |                            |                                                   |            |                        |                     |                                                |                           | OK Inte       | errompere         |          |                              |
|                    |                            |                                                   |            |                        |                     |                                                |                           |               |                   |          |                              |

### Riattivare l'elaborazione delle richieste sospese

Per riprendere la richiesta, selezionare nuovamente la riga desiderata, cliccare nella medesima sezione ed inserire una nuova Nota

#### per l'elaborazione.

10

| Filtri:  |                        |                     |               |                        |                     |                         |                        |                           |               |                   |          |                              |
|----------|------------------------|---------------------|---------------|------------------------|---------------------|-------------------------|------------------------|---------------------------|---------------|-------------------|----------|------------------------------|
|          | Da: 01.03.2020         | 1                   | A: 30.03.2020 | 1                      |                     |                         |                        |                           |               |                   |          |                              |
| Carrello | Acquisti:              | Ordine d'Acquiste   | o:            | Proposta Er            | ntrata Merci:       |                         |                        |                           |               |                   |          |                              |
| F        | ornitore:              | Stato Elaborazione  | e:            | ~                      |                     |                         |                        |                           |               |                   |          |                              |
| Q        | Cerca 💽 Inizializza    |                     |               |                        |                     |                         |                        |                           |               |                   |          |                              |
| Risulta  | ti:                    |                     |               |                        |                     | 17                      | -                      |                           |               |                   |          |                              |
| Ŀ        | Esporta in Excel       |                     |               |                        |                     |                         |                        |                           |               |                   |          |                              |
| 5        | Carrello di Preventivo | Data Creazione      | Preventivo    | Carrello di Consuntivo | Data Creazione      | Stato                   |                        | Richiedente               | Società       | Fornitore         | Valore   | Attiva/Sospendi Elaborazione |
|          |                        |                     |               | 190000250              | 30.03.2020 09:10:24 | Shopping Cart in approv | azione a EniServizi    | Richiedente Centro Stampa | Eni Corporate | FORNITORE CS      | 4,32 EUR |                              |
|          | 180000090              | 29.03.2019 13:38:51 | 380000070     |                        |                     | Approvazione preventivo | in carico a EniServizi | Richiedente Centro Stampa | Eni Corporate | RUBBETTINO S.R.L. | 3,69 EUR | $\mathbf{eta}$               |
|          |                        |                     |               |                        |                     |                         |                        |                           |               |                   |          |                              |
|          |                        |                     |               |                        | s                   | i prega di inserire un  | a nota                 |                           |               |                   |          |                              |
|          |                        |                     |               |                        |                     |                         | è possibile proced     | dere                      |               |                   |          |                              |
|          |                        |                     |               |                        |                     |                         |                        |                           |               |                   |          |                              |

Nota per l'elaborazione:

OK Interrompere

### Approvare le richieste di preventivo

Per approvare la PEM preventiva, selezionarla cliccando sul quadretto a lato e premere sul pulsante Approva.

| Filtri:  |                        |                       |            |                        |                     |                                                |                           |               |                   |          |                              |
|----------|------------------------|-----------------------|------------|------------------------|---------------------|------------------------------------------------|---------------------------|---------------|-------------------|----------|------------------------------|
|          | Da: 01.03.2020         | 1 A                   | 30.03.2020 | 1                      |                     |                                                |                           |               |                   |          |                              |
| Carrello | Acquisti:              | Ordine d'Acquisto     | :          | Proposta Er            | ntrata Merci:       |                                                |                           |               |                   |          |                              |
| F        | Fornitore:             | ට් Stato Elaborazione | :          | ~                      |                     |                                                |                           |               |                   |          |                              |
| Q        | Cerca 💽 Inizializza    |                       |            |                        |                     |                                                |                           |               |                   |          |                              |
| Risulta  | ti:                    |                       |            |                        |                     | The state                                      |                           |               |                   |          |                              |
| 1        | Esporta in Excel       | Approva 🛞 Rifiuta     | a          |                        |                     |                                                |                           |               |                   |          |                              |
| 5        | Carrello di Preventivo | Data Creazione        | Preventivo | Carrello di Consuntivo | Data Creazione      | Stato                                          | Richiedente               | Società       | Fornitore         | Valore   | Attiva/Sospendi Elaborazione |
|          |                        |                       |            | 190000250              | 30.03.2020 09:10:24 | Shopping Cart in approvazione a EniServizi     | Richiedente Centro Stampa | Eni Corporate | FORNITORE CS      | 4,32 EUR |                              |
|          | 180000090              | 29.03.2019 13:38:51   | 380000070  |                        |                     | Approvazione preventivo in carico a EniServizi | Richiedente Centro Stampa | Eni Corporate | RUBBETTINO S.R.L. | 3,69 EUR |                              |

Il sistema cancellerà la richiesta approvata dall'elenco delle richieste ancora da approvare.

| Risul | tati: |                        |                |            |                        |                     | 1                                          |                           |               |              |          | 3                            |
|-------|-------|------------------------|----------------|------------|------------------------|---------------------|--------------------------------------------|---------------------------|---------------|--------------|----------|------------------------------|
| I     | Espor | rta in Excel 🚺         | pprova 🔘 R     | iifiuta    |                        |                     |                                            |                           |               |              |          |                              |
| 6     | C     | Carrello di Preventivo | Data Creazione | Preventivo | Carrello di Consuntivo | Data Creazione      | Stato                                      | Richiedente               | Società       | Fornitore    | Valore   | Attiva/Sospendi Elaborazione |
|       |       |                        |                |            | 190000250              | 30.03.2020 09:10:24 | Shopping Cart in approvazione a EniServizi | Richiedente Centro Stampa | Eni Corporate | FORNITORE CS | 4,32 EUR |                              |
|       |       |                        |                |            |                        |                     |                                            |                           |               |              |          |                              |
|       |       |                        |                |            |                        |                     |                                            |                           |               |              |          |                              |

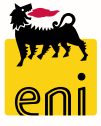

11

#### Rifiutare le richieste di preventivo

In seguito ad approvazione della PEM preventiva da parte del richiedente, viene generato carrello consuntivo; all'approvatore compete l'onere di approvarlo o rifiutarlo.

In seguito ad approvazione, il sistema genera ordine consuntivo per il fornitore che, dopo l'evasione, deve procedere all'elaborazione della PEM consuntiva.

Il richiedente viene notificato via mail della necessità di approvazione la PEM consuntiva.

Allo stesso modo è possibile rifiutare la richiesta di preventivo, selezionando la richiesta e cliccando su Rifiuta.

| R | isultati: |                        |                     |            |                        |                     | F. S.                                          |                           |               |                   |          |                              |
|---|-----------|------------------------|---------------------|------------|------------------------|---------------------|------------------------------------------------|---------------------------|---------------|-------------------|----------|------------------------------|
|   | Es        | sporta in Excel        | Approva 🛞 Rifiut.   | a          |                        |                     |                                                |                           |               |                   |          |                              |
| ſ | ō         | Carrello di Preventivo | Data Creazione      | Preventivo | Carrello di Consuntivo | Data Creazione      | Stato                                          | Richiedente               | Società       | Fornitore         | Valore   | Attiva/Sospendi Elaborazione |
|   |           |                        |                     |            | 190000250              | 30.03.2020 09:10:24 | Shopping Cart in approvazione a EniServizi     | Richiedente Centro Stampa | Eni Corporate | FORNITORE CS      | 4,32 EUR |                              |
|   |           | 180000090              | 29.03.2019 13:38:51 | 380000070  |                        |                     | Approvazione preventivo in carico a EniServizi | Richiedente Centro Stampa | Eni Corporate | RUBBETTINO S.R.L. | 3,69 EUR |                              |

In questo caso la PEM Preventiva tornerà in elaborazione al fornitore per effettuare le dovute correzioni.

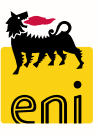

#### Approvare le richieste specifiche

I carrelli specifici creati dal richiedente vanno in primis in approvazione al gestore.

Per approvare lo shopping basket specifico, selezionare la richiesta cliccando sul quadretto a lato e premere sul pulsante Approva.

| Filtri:                                          |                                       |                                            |                           |               |              |          |                              |                  |
|--------------------------------------------------|---------------------------------------|--------------------------------------------|---------------------------|---------------|--------------|----------|------------------------------|------------------|
| Da: 01.03.2020 1 A: 30.03.                       | .2020                                 |                                            |                           |               |              |          |                              |                  |
| Carrello Acquisti: Ordine d'Acquisto:            | Proposta Entrata Merci:               |                                            |                           |               |              |          |                              |                  |
| Fornitore: 🗗 Stato Elaborazione:                 | ~                                     |                                            |                           |               |              |          |                              |                  |
| Cerca Orizializza                                |                                       |                                            |                           |               |              |          |                              |                  |
| Risultati:                                       |                                       | 1. 1. 1. 1. 1. 1. 1. 1. 1. 1. 1. 1. 1. 1   |                           |               |              |          |                              | -                |
| Esporta in Excel Approva Rifiuta                 |                                       |                                            |                           |               |              |          |                              |                  |
| Carrello di Preventivo Data Creazione Preventivo | Carrello di Consuntivo Data Creazione | Stato                                      | Richiedente               | Società       | Fornitore    | Valore   | Attiva/Sospendi Elaborazione | Nota Sospensione |
|                                                  | 190000250         30.03.2020 09:10:24 | Shopping Cart in approvazione a EniServizi | Richiedente Centro Stampa | Eni Corporate | FORNITORE CS | 4,32 EUR |                              | ok               |
|                                                  |                                       |                                            |                           |               |              |          |                              |                  |

Come per la richiesta di preventivo, il sistema cancellerà la richiesta approvata dall'elenco delle richieste ancora da approvare.

|                   | 01.03.2020  | 1           | A:              | 30.03.2020        |                      |         |             |         |           |        |                              |                  |
|-------------------|-------------|-------------|-----------------|-------------------|----------------------|---------|-------------|---------|-----------|--------|------------------------------|------------------|
| arrello Acquisti: |             | Ord         | ine d'Acquisto: |                   | Proposta Entrata     | Merci:  |             |         |           |        |                              |                  |
| Fornitore:        |             | 🗇 Stato     | Elaborazione:   |                   | •                    |         |             |         |           |        |                              |                  |
| Q Cerca           | Inizializza | 3           |                 |                   |                      |         |             |         |           |        |                              |                  |
|                   |             |             |                 |                   |                      |         |             |         |           |        |                              |                  |
| sultati:          |             |             |                 |                   |                      |         | 172         |         |           | 1      |                              |                  |
| Esporta in        | Excel       | Approva     | Rifiuta         |                   |                      |         |             |         |           |        |                              |                  |
| Carrello di       | Preventivo  | Data Creazi | ione Preventivo | Carrello di Consi | untivo Data Creazion | e Stato | Richiedente | Società | Fornitore | Valore | Attiva/Sospendi Elaborazione | Nota Sospensione |
|                   |             |             |                 |                   |                      |         |             |         |           |        |                              |                  |

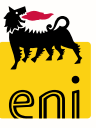

13

#### **Rifiutare le richieste specifiche**

In seguito all'approvazione da parte del gestore, la richiesta va in approvazione all'approvatore che deve decidere a sua volta se approvarlo o rifiutarlo.

In seguito alla seconda approvazione, il sistema genera ordine consuntivo per il fornitore che, dopo l'evasione, deve procedere all'elaborazione della PEM consuntiva.

Il richiedente viene notificato via mail della necessità di approvazione la PEM consuntiva.

Allo stesso modo è possibile rifiutare il carrello specifico, selezionando la richiesta e cliccando su Rifiuta.

| Da:               | 01.03.2020         | A: 30.0                | 03.2020                |                     |       |             |         |           |        |                              |                  |
|-------------------|--------------------|------------------------|------------------------|---------------------|-------|-------------|---------|-----------|--------|------------------------------|------------------|
| rrello Acquisti:  |                    | Ordine d'Acquisto:     | Prop                   | osta Entrata Merci: |       |             |         |           |        |                              |                  |
| Fornitore:        | 🗇 st               | ato Elaborazione:      | ~                      |                     |       |             |         |           |        |                              |                  |
| Cerca             | 💽 Inizializza      |                        |                        |                     |       |             |         |           |        |                              |                  |
| ultati:           |                    |                        |                        |                     | 1.1   |             |         |           |        |                              |                  |
|                   |                    |                        |                        |                     |       |             |         |           |        |                              |                  |
| Esporta i         | in Excel 🕢 Approv  | a 🗙 Rifiuta            |                        |                     |       |             |         |           |        |                              |                  |
| Esporta i<br>Carr | in Excel O Approva | a Creazione Preventivo | Carrello di Consuntivo | Data Creazione      | Stato | Richiedente | Società | Fornitore | Valore | Attiva/Sospendi Elaborazione | Nota Sospensione |

In questo caso il carrello tornerà in elaborazione al richiedente per effettuare le dovute correzioni.

Accendendo alla sezione Storico Richieste il gestore ha la possibilità di monitorare tutte i carrelli, ordini e PEM del Centro Stampa e visualizzarne i relativi dettagli.

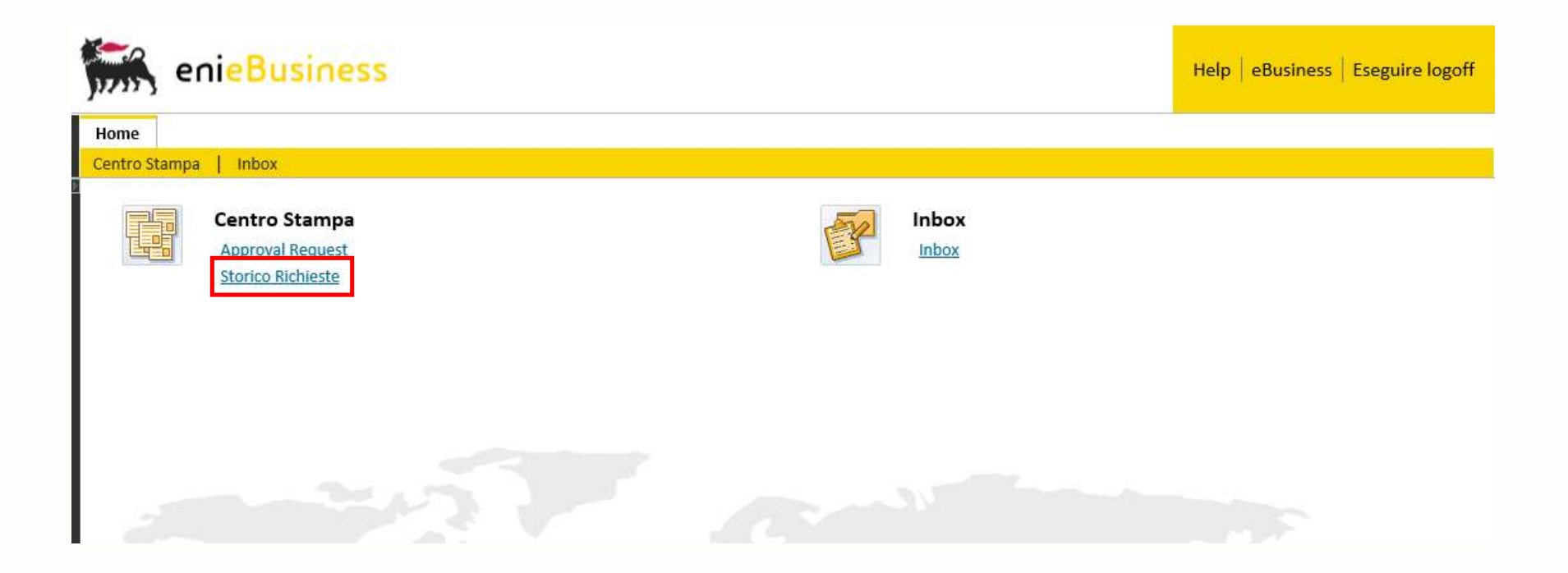

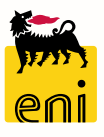

In questa sezione possono essere visualizzate tutte le richieste create per il flusso Centro Stampa.

E' possibile impostare dei filtri nell'apposita sezione per effettuare la ricerca in modo più specifico oppure cercare direttamente

tutte le richieste cliccando sul tasto Cerca.

| ta Creazione Da: 0     | .03.2020            | Numero Carrello Ad   | cquisti:   | r                   | Numero Ordine:         |                     | Numero Preventivo/   | PEM:                   |                     |                           |              |
|------------------------|---------------------|----------------------|------------|---------------------|------------------------|---------------------|----------------------|------------------------|---------------------|---------------------------|--------------|
| ata Creazione A: 3     | .03.2020            | 1                    | Stato:     | ~                   | Fornitore:             | ć                   | P                    |                        |                     |                           |              |
| Cerca                  | nizializza          |                      |            |                     |                        |                     |                      |                        |                     |                           |              |
|                        |                     |                      |            |                     |                        |                     |                      |                        |                     |                           |              |
|                        |                     |                      |            |                     |                        |                     |                      |                        |                     |                           |              |
|                        |                     |                      |            | - 20.0              |                        |                     |                      |                        |                     |                           |              |
| Esportazione 🖌         |                     |                      |            |                     |                        |                     |                      |                        |                     |                           |              |
| Carrello di Prevent    | vo Data Creazione   | Ordine di Preventivo | Preventivo | Data Creazione      | Carrello di Consuntivo | Data Creazione      | Ordine di Consuntivo | Proposta Entrata Merce | Data Creazione      | Richiedente               | Società      |
| 180000090              | 29.03.2019 13:38:51 | 680000080            | 380000070  | 30.03.2020 09:08:00 |                        |                     |                      |                        |                     | Richiedente Centro Stampa | Eni Corporat |
| Specifico              |                     | Specifico            | Specifico  |                     | 190000203              | 12.02.2019 10:23:11 | 6910000225           | 300000730              | 30.03.2020 09:09:37 | Luca Rossi                | Eni Corporat |
| and the second second  |                     | Specifico            | Specifico  |                     | 190000242              | 25.03.2020 15:22:58 | 6910000251           |                        |                     | Empl01 EMPL01             | Eni Corporat |
| Specifico              |                     |                      |            |                     |                        | 20.02.2020.00.10.24 |                      |                        |                     | Richiedente Centro Stampa | Eni Corporat |
| Specifico<br>Specifico |                     | Specifico            | Specifico  |                     | 190000250              | 50.05.2020 05.10.24 |                      |                        |                     |                           |              |
| Specifico<br>Specifico |                     | Specifico            | Specifico  |                     | 190000250              | 50.05.2020 05.10.24 |                      |                        |                     | ·····                     |              |

Spostandosi lateralmente con la barra di scorrimento verranno visualizzati maggiori dettagli relativi alle richieste.

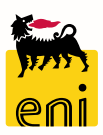

Spostandosi lateralmente con la barra di scorrimento verranno visualizzati maggiori dettagli relativi alle richieste.

| Risultati:                     |                        |                     |                      |                        |                 |                         |                     |                      |                        |                     |                           |               |   |
|--------------------------------|------------------------|---------------------|----------------------|------------------------|-----------------|-------------------------|---------------------|----------------------|------------------------|---------------------|---------------------------|---------------|---|
| E                              | sportazione            |                     |                      |                        |                 |                         |                     |                      |                        |                     |                           |               |   |
| Ē                              | Carrello di Preventivo | Data Creazione      | Ordine di Preventivo | Preventivo             | Data Creazione  | Carrello di Consuntivo  | Data Creazione      | Ordine di Consuntivo | Proposta Entrata Merce | Data Creazione      | Richiedente               | Società       |   |
|                                | 180000090              | 29.03.2019 13:38:51 | 680000080            | 380000070              | 30.03.2020 09:0 | 8:00                    |                     |                      |                        |                     | Richiedente Centro Stampa | Eni Corporate |   |
|                                | Specifico              |                     | Specifico            | Specifico              |                 | 190000203               | 12.02.2019 10:23:11 | 6910000225           | 300000730              | 30.03.2020 09:09:37 | Luca Rossi                | Eni Corporate |   |
|                                | Specifico              |                     | Specifico            | Specifico              |                 | 190000242               | 25.03.2020 15:22:58 | 6910000251           |                        |                     | Empl01 EMPL01             | Eni Corporate |   |
|                                | Specifico              |                     | Specifico            | Specifico              |                 | 190000250               | 30.03.2020 09:10:24 |                      |                        |                     | Richiedente Centro Stampa | Eni Corporate |   |
|                                |                        |                     |                      |                        |                 |                         |                     |                      |                        |                     |                           |               | 4 |
| <                              |                        |                     |                      |                        |                 |                         |                     |                      |                        |                     |                           | >             |   |
|                                |                        |                     |                      |                        |                 |                         |                     |                      |                        |                     |                           |               | 1 |
|                                |                        |                     |                      |                        |                 |                         |                     |                      |                        |                     |                           |               |   |
|                                |                        |                     | Fauritaus            |                        | Charles Mar     |                         |                     |                      |                        |                     |                           |               |   |
|                                |                        |                     | Fornitore            |                        | Stato Ivie      | ssaggio di Stato        |                     |                      |                        |                     |                           |               |   |
| RUBBETTINO S.R.L.<br>XEROX SPA |                        |                     | RUBBETTINO S.F       | ₹.L.                   | 🕩 Арр           | provazione preventivo i | in carico a Richiec | lente Centro Stan    | пра                    |                     |                           |               |   |
|                                |                        |                     | 🔶 Арр                | provazione PEM in cari | co a Luca Rossi |                         |                     |                      |                        |                     |                           |               |   |
|                                |                        |                     | RTI - SYSTEM GR      | APHIC SRL              | Ord             | line Creato             |                     |                      |                        |                     |                           |               |   |

Nella colonna Stato, è evidenziato mediante un'icona lo stato della richiesta che può essere Richiesta in errore, Richiesta in

corso, Richiesta conclusa con successo e documenti trasferiti e Richiesta cancellata.

Lo stato è dettaglio anche all'interno della colonna Messaggio di stato.

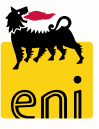

Cliccando sul numero identificativo della richiesta in azzurro, ne verranno visualizzati i dettagli.

| Filt  | ·i:                    |                     |                      | č          |                       | 1.5                                  |                         | -             | 6. 1                     |                    |                |                  |                         |              | _^      |
|-------|------------------------|---------------------|----------------------|------------|-----------------------|--------------------------------------|-------------------------|---------------|--------------------------|--------------------|----------------|------------------|-------------------------|--------------|---------|
| Dat   | a Creazione Da: 01.0   | 3.2020              | Numero Carrello Ac   | cquisti:   |                       | Numero Ordine:                       |                         |               | Numero Preventivo/       | PEM:               |                |                  |                         |              |         |
| Da    | ta Creazione A: 30.0   | 3.2020              | ]                    | Stato:     | ~                     | Fornitore:                           |                         | ð             |                          |                    |                |                  |                         |              |         |
| (     | Cerca 💽 Iniz           | alizza              |                      |            |                       |                                      |                         |               |                          |                    |                |                  |                         |              |         |
|       |                        |                     |                      |            |                       |                                      |                         |               |                          |                    |                |                  |                         |              |         |
| Bias  |                        |                     |                      |            |                       |                                      |                         |               |                          |                    |                |                  |                         |              |         |
| RISU  | intati:                |                     |                      |            |                       | -                                    |                         |               |                          | V                  |                |                  |                         |              |         |
| E     | sportazione 🖌          |                     |                      |            |                       |                                      |                         |               |                          |                    |                |                  |                         |              |         |
|       | Carrello di Preventivo | Data Creazione      | Ordine di Preventivo | Preventivo | Data Creazione        | Carrello di Consu                    | ntivo Data Creaz        | ione (        | Ordine di Consuntivo     | Proposta Entrata M | erce Data Ci   | reazione         | Richiedente             | Società      | à       |
|       | 180000090              | 29.03.2019 13:38:51 | 680000080            | 38000007   | 0 30.03.2020 09:08:00 |                                      |                         |               |                          |                    |                |                  | Richiedente Centro Star | npa Eni Cor  | rporate |
|       | Specifico              |                     | Specifico            | Specifico  |                       | 190000203                            | 12.02.2019              | 10:23:11      | 5910000225               | 300000730          | 30.03.2        | 2020 09:09:37    | Luca Rossi              | Eni Cor      | rporate |
|       | Specifico              |                     | Specifico            | Specifico  |                       | Visualizzare con                     | ferma: 3000000          | 730           |                          |                    |                |                  |                         |              | _       |
|       | Specifico              |                     | Specifico            | Specifico  |                       | Anteprima di stampa                  | n 🗘 Chiud               | ere           |                          |                    |                |                  |                         |              |         |
|       |                        |                     |                      |            |                       | Numero 30000073                      | 30 Numero ordi          | ne d'acquisto | 6910000225 Stat          | o In approvazione  | Valore conferm | nato             | 3,99 EUR                |              | ~       |
| <     |                        |                     |                      |            |                       | Riepilogo                            | Testata Posi            | zione App     | unti e allegati Appr     | ovazione Tracking  | 2-5            |                  |                         |              | 6       |
| Test1 |                        |                     |                      |            |                       |                                      |                         |               |                          |                    |                |                  |                         |              |         |
|       |                        |                     |                      |            |                       |                                      | 30 03 2020              |               |                          | Doc. di rite       | rimento:       |                  |                         |              |         |
|       |                        |                     |                      |            |                       | Data di conse     Eienilogo posizior | ni                      |               |                          |                    |                |                  |                         |              |         |
|       |                        |                     |                      |            |                       | Dettagli Cop                         | piare tutte le quantità | insolute      |                          |                    |                |                  |                         |              |         |
|       |                        |                     |                      |            |                       | 🕞 Numero riga                        | Tipo di posizione       | ID prodotto   | Descrizione              | Cate               | oria prodotto  | Quantità insolut | ta Confermare quantità  | Unità Prezzo | o Divi  |
|       |                        |                     |                      |            |                       | 1                                    | 1 P                     |               | La posizione è stata rio | chiesta da un alt  | ,              |                  |                         |              |         |
|       |                        |                     |                      |            |                       | 2                                    |                         |               | La posizione è stata rio | chiesta da un alt  |                |                  |                         |              |         |
|       |                        |                     |                      |            |                       | 3                                    |                         |               | La posizione è stata rie | chiesta da un alt  |                |                  |                         |              |         |

E' inoltre possibile estrarre in formato excel i dati relativi alle richieste desiderate cliccando su Esportazione.

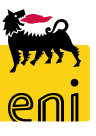

18

#### Informazioni utili

Per richiesta di informazioni o di supporto è possibile rivolgersi al Contact Center dei Servizi e-Business Eni, disponibile sia telefonicamente che via e-mail.

I riferimenti e le fasce orarie di disponibilità del Contact Center sono pubblicati sul portale del Servizio.

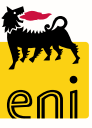

#### **Copyright e trademark**

I contenuti di questo manuale sono intesi per finalità unicamente informativa e per la consultazione privata.

È vietata la riproduzione per finalità commerciali.

Per i Copyright e Trademark si rimanda al Portale del Servizio.

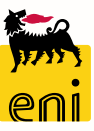